## **C&K LCD Keypad Notes**

To enter LCD keypad programming press from any keypad first press Installer Code [default is  $0 \ 1 \ 2 \ 3 \ 4 \ 5$ ], \*  $0 \ 1 \ #$ . The keypad should now display SERVICE MESSAGE?

You can use the BYPASS key to scroll forward through all the options. You can also use the ★ and BYPASS buttons to scroll backwards. The following options can be programmed... Keypad Address, Service Message, Dealer Message, Panic Labels and Zone Labels.

The 236 Panel can address 7 LCD keypads, the 238and the 2316 panel can address 8 LCD Keypads, each LCD keypad must be addressed differently. Enter the Keypad Address option and program a number from 1 to 8.

٦

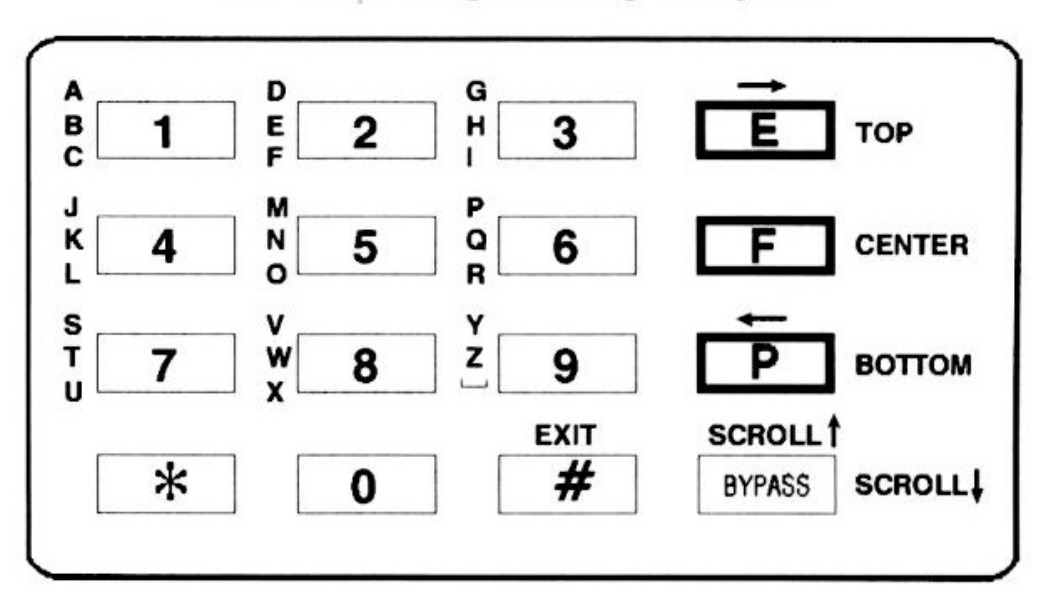

**ALPHA II Programming Template** 

Numbers are programmed just by pressing which number you desire, letters are programmed by pressing one of the panic buttons and which letters you require. For example by pressing the F key and the 4 key you get a K, by pressing the P key and the 8 key you get an X. A space is the P key and the 9 key. When you are done with a zone label press the # key will save the zone label.

Press the **\*** key and the E key moves the cursor to the Right.

Press the **\*** key and the P key moves the cursor to the Left.

Pressing the P key and the 9 key erases or enters a space.

You can only enter upper case letters.

To leave LCD keypad programming press the  $\star$  key and the # key.

Some systems have \* and # key replaced with and keys.

For the Service message you could enter the monitoring station phone number.